# **Dell Vostro 5581**

Konfiguracja i dane techniczne — przewodnik

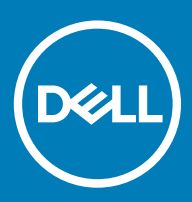

#### Uwagi, przestrogi i ostrzeżenia

- () UWAGA: Napis UWAGA oznacza ważną wiadomość, która pomoże lepiej wykorzystać komputer.
- PRZESTROGA: Napis PRZESTROGA informuje o sytuacjach, w których występuje ryzyko uszkodzenia sprzętu lub utraty danych, i przedstawia sposoby uniknięcia problemu.
- OSTRZEŻENIE: Napis OSTRZEŻENIE informuje o sytuacjach, w których występuje ryzyko uszkodzenia sprzętu, obrażeń ciała lub śmierci.

© 2018 Dell Inc. lub podmioty zależne. Wszelkie prawa zastrzeżone. Dell, EMC i inne znaki towarowe są znakami towarowymi firmy Dell Inc. lub jej spółek zależnych. Inne znaki towarowe mogą być znakami towarowymi ich właścicieli.

2018 - 09

# Spis treści

| 1 Skonfiguruj komputer                                               | 5  |
|----------------------------------------------------------------------|----|
| 2 Dane techniczne                                                    | 7  |
| Informacje o systemie                                                | 7  |
| Procesor                                                             | 7  |
| Pamięć                                                               | 8  |
| Pamięć masowa                                                        | 8  |
| Pamięć Intel Optane — opcjonalna                                     |    |
| Złącza płyty systemowej                                              | 9  |
| Czytnik kart pamięci                                                 | 9  |
| Audio                                                                | 9  |
| Karta graficzna                                                      |    |
| Kamera                                                               |    |
| Komunikacja                                                          | 11 |
| Wireless (Komunikacja bezprzewodowa)                                 |    |
| Porty i złącza                                                       | 11 |
| Wyświetlacz                                                          | 12 |
| Klawiatura                                                           |    |
| Tabliczka dotykowa                                                   | 13 |
| System operacyjny                                                    | 13 |
| Akumulator                                                           | 13 |
| Zasilacz                                                             | 14 |
| Wymiary i masa                                                       |    |
| Środowisko pracy komputera                                           | 15 |
| Security (Zabezpieczenia)                                            |    |
| Oprogramowanie zabezpieczające                                       |    |
| 3 Program konfiguracji systemu                                       | 17 |
| Przegląd systemu BIOS                                                | 17 |
| Opcje ogólne                                                         |    |
| Konfiguracja systemu                                                 |    |
| Opcje ekranu Video (Wideo)                                           |    |
| Security (Zabezpieczenia)                                            |    |
| Secure Boot (Bezpieczne uruchamianie)                                | 23 |
| Opcje kodów Intel Software Guard Extensions                          | 23 |
| Wydajność                                                            | 24 |
| Zarządzanie energią                                                  | 25 |
| POST Behavior (Zachowanie podczas testu POST)                        | 26 |
| Virtualization Support (Obsługa wirtualizacji)                       |    |
| Opcje łączności bezprzewodowej                                       |    |
| Maintenance (Konserwacja)                                            |    |
| System logs (Systemowe rejestry zdarzeń)                             |    |
| Rozwiązywanie problemów z systemem za pomocą narzędzia SupportAssist |    |

| 4 Uzyskiwanie pomocy | 30 |
|----------------------|----|
| Kontakt z firmą Dell |    |

# Skonfiguruj komputer

1

1 Podłącz kabel zasilania i naciśnij przycisk zasilania.

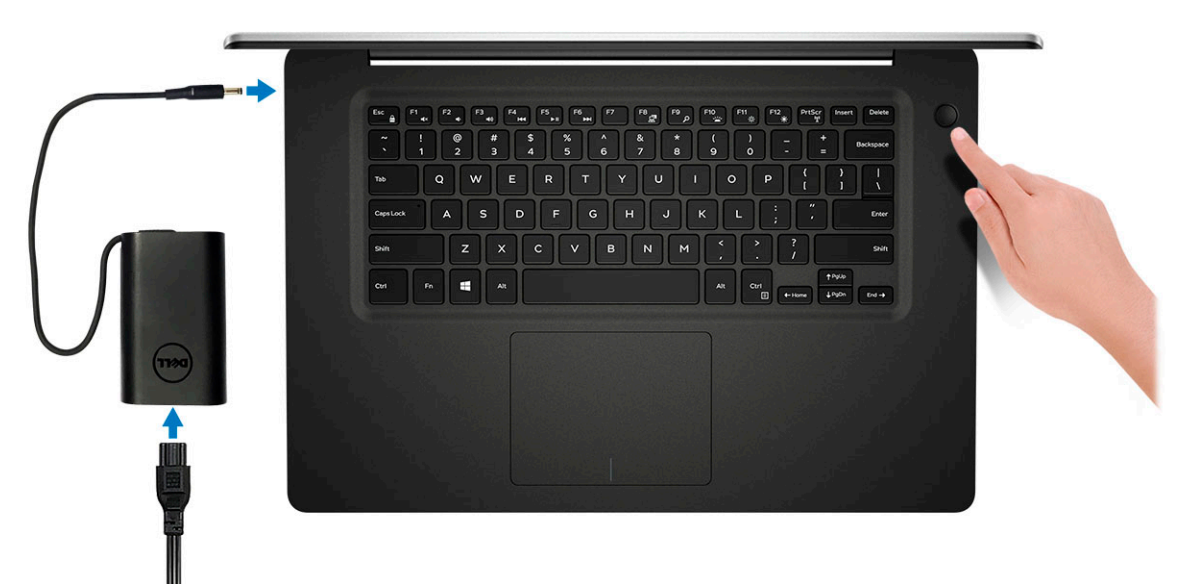

Postępuj zgodnie z instrukcjami wyświetlanymi na ekranie, aby ukończyć proces konfiguracji systemu Windows:
 a Połącz komputer z siecią.

| Let's get connected                                                                                                    |
|----------------------------------------------------------------------------------------------------|
| Pick a network and go online to finish setting up this device.                                                                                                    |
| Connections                                                                                                    |
| Pr Network<br>Connected                                                                                                    |
| Wi-Fi                                                                                                    |
| °(a ====                                                                                                    |
| (Te. and a second of the second of the secon |
| ° (2 )                                                                                                    |
| (ii. ***                                                                                                    |
| Skip this step                                                                                                    |
| Ģ                                                                                                    |
|                                                                                                    |

b Zaloguj się do konta Microsoft lub utwórz nowe konto.

| a the second opens a we | ly w | rn more |  |
|-------------------------|------|---------|--|
|                         | 01   | _       |  |
| Desaward                |      |         |  |
| orgot my password       |      |         |  |
|                         |      |         |  |
| lo account? Create one! |      |         |  |
|                         |      |         |  |
|                         |      |         |  |
|                         |      |         |  |

3 Odszukaj aplikacje firmy Dell.

#### Tabela 1. Odszukaj aplikacje firmy Dell

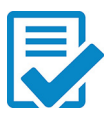

Zarejestruj swój komputer

Pomoc i obsługa techniczna firmy Dell

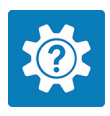

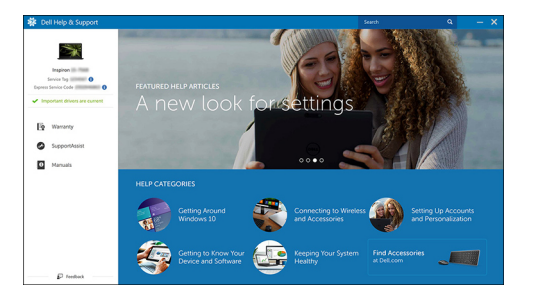

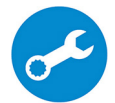

SupportAssist — Sprawdź i zaktualizuj komputer

# Dane techniczne

(i) UWAGA: Oferowane opcje mogą być różne w różnych krajach. Poniżej zamieszczono wyłącznie dane techniczne, które muszą być dostarczone z komputerem dla zachowania zgodności z obowiązującym prawem. Aby uzyskać więcej informacji dotyczących konfiguracji komputera, przejdź do panelu Pomoc i obsługa techniczna w systemie operacyjnym Windows i wybierz opcję wyświetlenia informacji dotyczących komputera.

### Informacje o systemie

#### Tabela 2. Informacje o systemie

| Cecha                                | Dane techniczne           |
|--------------------------------------|---------------------------|
| Mikroukład                           | Zintegrowany w procesorze |
| Przepustowość magistrali DRAM        | 64 bity                   |
| Pamięć Flash EPROM                   | 16 MB                     |
| Magistrala PCle                      | Maksymalnie Gen3          |
| Częstotliwość magistrali zewnętrznej | Do 8 GT/s                 |

### Procesor

UWAGA: Numery procesorów nie są miarą ich wydajności. Dostępność procesorów może ulec zmianie i może się różnić w zależności od regionu/kraju.

#### Tabela 3. Dane techniczne procesora

| Тур                                                                                                    | Karta graficzna UMA    | Oddzielna karta graficzna            |
|----------------------------------------------------------------------------------------------------|------------------------|--------------------------------------|
| Procesor Intel Core i7-8565U<br>ósmej generacji (8 MB pamięci<br>podręcznej, 4 rdzenie/8<br>wątków, 1,8 GHz do 4,6 GHz,<br>15 W TDP) | Intel UHD Graphics 620 | Karta graficzna Nvidia GeForce MX130 |
| Procesor Intel Core i5-8265U<br>ósmej generacji (6 MB pamięci<br>podręcznej, 4 rdzenie/8<br>wątków, 1,6 GHz do 4,1 GHz,<br>15 W TDP) | Intel UHD Graphics 620 | Karta graficzna Nvidia GeForce MX130 |
| Procesor Intel Core i3-8145U<br>ósmej generacji (4 MB pamięci<br>podręcznej, 2 rdzenie/4 wątki,<br>2,1 GHz do 3,9 GHz, 15 W<br>TDP)  | Intel UHD Graphics 620 | Karta graficzna Nvidia GeForce MX130 |

# Pamięć

#### Tabela 4. Dane techniczne pamięci

| Cecha                                                     | Dane techniczne                                                                                                    |
|-----------------------------------------------------------|----------------------------------------------------------------------------------------------------|
| Minimalna pojemność pamięci                               | 4 GB                                                                                                    |
| Maksymalna pojemność pamięci                              | 32 GB                                                                                                    |
| Liczba gniazd                                             | 2 gniazda SoDIMM                                                                                                    |
| Maksymalna ilość obsługiwanej pamięci dla każdego gniazda | 16 GB                                                                                                    |
| Opcje pamięci                                             | <ul> <li>4 GB (1 x 4 GB)</li> <li>8 GB (2 x 4 GB)</li> <li>8 GB (1 x 8 GB)</li> <li>12 GB (1 x 4 GB + 1 x 8 GB)</li> <li>16 GB (2 x 8 GB)</li> <li>16 GB (1 x 16 GB)</li> <li>32 GB (2 x 16 GB)</li> </ul> |
| Тур                                                       | Dwukanałowa pamięć DDR4                                                                                                    |
| Szybkość                                                  | 2666 MHz                                                                                                    |
|                                                           | (i) UWAGA: Pamięć 2666 MHz działa z częstotliwością 2400 MHz z procesorami Intel Core ósmej generacji.                                                                                                    |

### Pamięć masowa

#### Tabela 5. Specyfikacja pamięci masowej

| Тур                              | Format            | Interfejs                         | Capacity  |
|----------------------------------|-------------------|-----------------------------------|-----------|
| Dysk twardy                      | SATA              | SATA (5400 obr./min)              | Do 2 TB   |
| Dysk SSD PCIe NVMe (Class<br>35) | Dysk SSD M.2 2230 | PCle Gen 3 x2 NVMe, do 32<br>Gb/s | Do 512 GB |
| Dysk SSD PCIe NVMe (Class<br>40) | Dysk SSD M.2 2280 | PCle Gen 3 x4 NVMe, do 32<br>Gb/s | 512 GB    |

# Pamięć Intel Optane — opcjonalna

Pamięć Intel Optane pełni tylko rolę akceleratora pamięci masowej. Nie zastępuje ani nie powoduje zwiększenia ilości pamięci RAM zainstalowanej w komputerze.

#### () UWAGA: Pamięć Intel Optane jest obsługiwana na komputerach spełniających następujące wymagania:

- · Procesor Intel Core i3/i5/i7 siódmej generacji
- Windows 10 w wersji 64-bitowej lub nowszy (Aktualizacja rocznicowa)
- Sterownik Intel Rapid Storage Technology w wersji 15.9.1.1018 lub nowszej

#### Tabela 6. Dane techniczne pamięci Intel Optane

| Cecha                    | Dane techniczne                                                                                                    |
|--------------------------|----------------------------------------------------------------------------------------------------|
| Interfejs                | PCle3x2 NVMe 1.1                                                                                                    |
| Złącze                   | Gniazdo karty M.2 (2230/2280)                                                                                                    |
| Obsługiwane konfiguracje | <ul> <li>Procesor Intel Core i3/i5/i7 siódmej generacji</li> <li>Windows 10 w wersji 64-bitowej lub nowszy (Aktualizacja rocznicowa)</li> <li>Sterownik Intel Rapid Storage Technology w wersji 15.9.1.1018 lub nowszej</li> </ul> |

16 GB

Capacity

# Złącza płyty systemowej

#### Tabela 7. Złącza płyty systemowej

| Cecha      | Dane techniczne                          |
|------------|------------------------------------------|
| Złącza M.2 | Jedno złącze męskie modułu M.2 2230/2280 |

## Czytnik kart pamięci

#### Tabela 8. Dane techniczne czytnika kart pamięci

| Cecha                       | Dane techniczne                                                                          |
|-----------------------------|------------------------------------------------------------------------------------------|
| Тур                         | Jedno gniazdo kart SD                                                                    |
| Obsługiwane karty graficzne | <ul> <li>Secure Digital (SD)</li> <li>MicroSD za pośrednictwem adaptera karty</li> </ul> |

# Audio

#### Tabela 9. Dane techniczne dźwięku

| Cecha            | Dane techniczne                                   |
|------------------|---------------------------------------------------|
| Kontroler        | Realtek ALC3204 z Waves MaxxAudio Pro             |
| Konwersja stereo | 24-bitowa (cyfrowo-analogowa i analogowo-cyfrowa) |
| Тур              | HD Audio                                          |
| Głośniki         | Dwa                                               |
| Interfejs        | Wewnętrzne:                                       |
|                  | Intel HDA (High-Definition Audio)                 |
|                  | Zewnętrzne:                                       |
|                  | • Wyjście 7.1 przez złącze HDMI                   |

| Cecha                             | Dane techniczne                                                                                                    |  |
|-----------------------------------|----------------------------------------------------------------------------------------------------|--|
|                                   | <ul> <li>Wejście przez mikrofon cyfrowy w module kamery</li> <li>Gniazdo combo zestawu słuchawkowego (słuchawki stereo/<br/>wejście mikrofonu)</li> </ul> |  |
| Wzmacniacz głośników wewnętrznych | Zintegrowany z układem ALC3204 (klasa D 2 W)                                                                                                    |  |
| Zewnętrzna regulacja głośności    | Skróty klawiaturowe                                                                                                    |  |
| Moc głośników:                    | Średnia: 2 W                                                                                                    |  |
|                                   | Szczytowa: 2,5 W                                                                                                    |  |
| Mikrofon                          | Zestaw mikrofonów cyfrowych                                                                                                    |  |

# Karta graficzna

#### Tabela 10. Dane techniczne grafiki

| Kontroler                                                      | Тур                       | Zależność<br>procesora                                             | Typ pamięci<br>karty graficznej | Capacity                                | Obsługa<br>wyświetlaczy<br>zewnętrznych | Maksymalna<br>rozdzielczość       |
|----------------------------------------------------------------|---------------------------|--------------------------------------------------------------------|---------------------------------|-----------------------------------------|-----------------------------------------|-----------------------------------|
| Intel UHD<br>Graphics 620                                      | UMA:                      | <ul> <li>Procesor</li> <li>Intel Core</li> <li>i7-8565U</li> </ul> | Kontroler<br>zintegrowany       | Współużytkowan<br>a pamięć<br>systemowa | Port HDMI 1.4b                          | 1920 x 1200 pikseli<br>przy 60 Hz |
|                                                                |                           | <ul> <li>Procesor<br/>Intel Core<br/>i5-8265U</li> </ul>           |                                 |                                         |                                         |                                   |
|                                                                |                           | <ul> <li>Procesor<br/>Intel Core<br/>i3-8145U</li> </ul>           |                                 |                                         |                                         |                                   |
| Odpowiednik<br>karty Nvidia<br>GeForce MX130<br>z 2 GB pamięci | Kontroler<br>autonomiczny | ND                                                                 | GDDR5                           | 2 GB                                    | Port HDMI1.4b                           | 1920 x 1200 pikseli<br>przy 60 Hz |

# Kamera

#### Tabela 11. Dane techniczne kamery

| Cecha         | Dane techniczne                                    |
|---------------|----------------------------------------------------|
| Rozdzielczość | Zdjęcia: rozdzielczość HD (1280 x 720)             |
|               | Wideo: rozdzielczość HD (1280 x 720) przy 30 kl./s |
| Kąt widzenia  | 74,9 stopnia                                       |
| Typ czujnika  | Technologia czujnika CMOS                          |

# Komunikacja

#### Tabela 12. Dane techniczne: komunikacja

#### Cecha

Karta sieciowa

#### Dane techniczne

Zintegrowana karta Realtek RTL8111 10/100/1000 Mb/s Ethernet (RJ-45)

# Wireless (Komunikacja bezprzewodowa)

#### Tabela 13. Dane techniczne sieci bezprzewodowej

#### Dane techniczne

Karta sieci bezprzewodowej Intel Wireless-9462 802.11AC 1x1 Wi-Fi z modułem BT 5.0

Karta sieci bezprzewodowej Intel Wireless-9560 802.11AC 2x2 Wi-Fi z modułem BT 5.0

Dell Qualcomm QCA9377 (DW1810)

Dell Qualcomm QCA61x4A (DW1820)

## Porty i złącza

#### Tabela 14. Porty i złącza

| Cecha                     | Dane techniczne                                                                                                    |
|---------------------------|----------------------------------------------------------------------------------------------------|
| Czytnik kart pamięci      | Jeden czytnik kart SD                                                                                                    |
| USB                       | <ul> <li>Dwa porty USB 3.1 Type-A pierwszej generacji</li> <li>Jeden port USB 2.0 Type-A</li> <li>Jeden port USB 3.1 pierwszej generacji (USB Type-C)/<br/>DisplayPort</li> </ul> |
| Security (Zabezpieczenia) | Gniazdo blokady Noble Wedge                                                                                                    |
| Audio                     | Jedno gniazdo zestawu słuchawkowego (słuchawek i mikrofonu)                                                                                                    |
| Video (Grafika)           | Jedno złącze HDMI 1.4b (obsługuje rozdzielczość do 2K)                                                                                                    |
| Karta sieciowa            | RJ-45, 10/100/1000, brak wskaźnika LED                                                                                                    |

# Wyświetlacz

#### Tabela 15. Dane techniczne: wyświetlacz

| Cecha                          | Dane techniczne                                                                                                    |
|--------------------------------|----------------------------------------------------------------------------------------------------|
| Тур                            | 15,6", 1920 x 1080 (wyświetlacz IPS FHD klasy podstawowej z<br>wąską ramką i powłoką przeciwodblaskową), proporcje 16:9 |
| Wysokość (obszar aktywny)      | 205,7 mm (8,10")                                                                                                    |
| Szerokość (obszar aktywny)     | 355,7 mm (13,81")                                                                                                    |
| Przekątna                      | 394,9 mm (15,55")                                                                                                    |
| Liczba megapikseli             | 2,07                                                                                                    |
| Liczba pikseli na cal (PPI)    | 141                                                                                                    |
| Współczynnik kontrastu         | 400:1                                                                                                    |
| Luminancja/jasność (typowa)    | 220 nitów                                                                                                    |
| Częstotliwość odświeżania      | 60 Hz                                                                                                    |
| Kąt widzenia w poziomie (min.) | +/- 80 stopni                                                                                                    |
| Kąt widzenia w pionie (min.)   | +/- 80 stopni                                                                                                    |
| Zużycie energii (maksymalne)   | 3,5 W                                                                                                    |

# Klawiatura

#### Tabela 16. Dane techniczne klawiatury

| Cecha                   | Dane techniczne                                                                                          |
|-------------------------|----------------------------------------------------------------------------------------------------|
| Liczba klawiszy         | <ul> <li>80 (USA i Kanada)</li> <li>81 (Wielka Brytania)</li> <li>84 (Japonia)</li> </ul>                |
| Rozmiar                 | Pełny wymiar                                                                                             |
|                         | <ul> <li>Rozstaw klawiszy X = 19,05 mm (0,75")</li> <li>Rozstaw klawiszy Y = 18,05 mm (0,71")</li> </ul> |
| Klawiatura podświetlana | (opcjonalnie)                                                                                            |
| Układ                   | QWERTY                                                                                                   |

# Tabliczka dotykowa

#### Tabela 17. Dane techniczne tabliczki dotykowej

| Cecha                 | Dane techniczne                                                                |
|-----------------------|--------------------------------------------------------------------------------|
| Rozdzielczość         | 1229 x 749                                                                     |
| Wymiary               | <ul> <li>Szerokość: 105 mm (4,13")</li> <li>Wysokość: 80 mm (3,14")</li> </ul> |
| Obsługa wielodotykowa | Obsługa gestów pięcioma palcami                                                |

# System operacyjny

#### Tabela 18. System operacyjny

| Cecha                          | Dane techniczne                                                                                              |
|--------------------------------|----------------------------------------------------------------------------------------------------|
| Obsługiwane systemy operacyjne | <ul> <li>Windows 10 Home (64-bitowy)</li> <li>Windows 10 Professional (64-bitowy)</li> <li>Ubuptu</li> </ul> |

### Akumulator

#### Tabela 19. Akumulator

| Cecha                          | Dane techniczne                                 |                                                         |
|--------------------------------|-------------------------------------------------|---------------------------------------------------------|
| Тур                            | 3-ogniwowy "inteligentny" litowo-jonowy (42 Wh) |                                                         |
| Wymiary                        | Szerokość                                       | 97,15 mm (3.82″)                                        |
|                                | Głębokość                                       | 184,15 mm (7,25")                                       |
|                                | Wysokość                                        | 5,90 mm (0,23")                                         |
| Masa (maksymalna)              | 0,20 kg (0,44 funta)                            |                                                         |
| Napięcie                       | 11,40 VDC                                       |                                                         |
| Okres eksploatacji             | 300 cykli rozładowania/ładowania                |                                                         |
| Czas ładowania przy wyłączonym | Standardowe ładowanie                           | 0°C do 60°C: 4 godziny                                  |
| komputerze (przyblizony)       | Express Charge                                  | 0°C do 35°C: 4 godziny                                  |
|                                |                                                 | 16°C do 45°C: 2 godziny                                 |
|                                |                                                 | 46°C do 60°C: 3 godziny                                 |
| Czas pracy                     | Zależy od warunków pracy; w pewnych<br>skrócony | n warunkach wysokiego zużycia energii może być znacznie |

13

| Cecha                                        | Dane techniczne                |
|----------------------------------------------|--------------------------------|
| Zakres temperatur: podczas pracy             | 0°C do 35°C (32°F do 95°F)     |
| Zakres temperatur: podczas<br>przechowywania | -20°C do 60°C (-40°F do 149°F) |
| Bateria pastylkowa                           | CR-2032                        |

### Zasilacz

#### Tabela 20. Dane techniczne zasilacza

| Cecha                                     | Dane techniczne (45 W)         | Dane techniczne (65 W)         |
|-------------------------------------------|--------------------------------|--------------------------------|
| Тур                                       | 45 W                           | 65 W                           |
| Napięcie wejściowe                        | prąd przemienny 100–240 V      | prąd przemienny 100–240 V      |
| Prąd wejściowy                            | 1,3 A                          | 1,7 A                          |
| Rozmiar karty                             | Wymiary                        | Wymiary                        |
|                                           | W calach: 1,02 x 1,57 x 3,7    | W calach: 1,1 x 1,9 x 4,3      |
|                                           | W mm: 26 x 40 x 94             | W mm: 28 x 47 x 108            |
| Masa                                      | 0,17 kg (0,37 funta)           | 0,29 kg (0,64 funta)           |
| Częstotliwość wejściowa                   | 50 Hz do 60 Hz                 | 50 Hz do 60 Hz                 |
| Prąd wyjściowy                            | 2,31 A (ciągły pobór)          | 3,34 A (ciągły pobór)          |
| Znamionowe napięcie wyjściowe             | prąd stały 19,5 V              | prąd stały 19,5 V              |
| Zakres temperatur (podczas pracy)         | 0°C do 40°C (32°F do 104°F)    | 0°C do 40°C (32°F do 104°F)    |
| Zakres temperatur (w stanie<br>spoczynku) | -40°C do 70°C (-40°F do 158°F) | –40°C do 70°C (–40°F do 158°F) |

# Wymiary i masa

#### Tabela 21. Wymiary i masa

| Cecha     | Dane techniczne         |
|-----------|-------------------------|
| Wysokość  | Przód: 18,87 mm (0,74") |
|           | Tył: 20,3 mm (0,80")    |
| Szerokość | 361,1 mm (14,21")       |
| Głębokość | 249,0 mm (9,80")        |
| Masa      | 1,9 kg (4,18 funta)     |

# Środowisko pracy komputera

Poziom zanieczyszczeń w powietrzu: G1 lub niższy, wg definicji w ISA-S71.04-1985

#### Tabela 22. Środowisko pracy komputera

|                                             | Podczas pracy                                          | Podczas przechowywania                                  |
|---------------------------------------------|--------------------------------------------------------|---------------------------------------------------------|
| Zakres temperatur                           | 0°C do 35°C (32°F do 95°F)                             | -40°C do 65°C (-40°F do 149°F)                          |
| Wilgotność względna (maksymalna)            | Od 10% do 80% (bez kondensacji)                        | 0% do 95% (bez kondensacji)                             |
|                                             | () UWAGA: Maksymalna temperatura<br>punktu rosy = 26°C | (i) UWAGA: Maksymalna temperatura<br>punktu rosy = 33°C |
| Drgania (maksymalne)                        | 0,26 GRMS                                              | 1,37 GRMS                                               |
| Udar (maksymalny)                           | 105 G <sup>†</sup>                                     | 40 G <sup>‡</sup>                                       |
| Wysokość nad poziomem morza<br>(maksymalna) | -15,2 m do 3048 m (-50 stóp do 10 000<br>stóp)         | -15,2 m do 10 668 m (-50 stóp do 35 000<br>stóp)        |

\* Mierzone z wykorzystaniem spektrum losowych wibracji, które symulują środowisko użytkownika.

† Mierzona za pomocą 2 ms pół-sinusoidalnego impulsu, gdy dysk twardy jest używany.

‡ Mierzona za pomocą 2 ms pół-sinusoidalnego impulsu, gdy głowica dysku twardego jest w położeniu spoczynkowym.

# Security (Zabezpieczenia)

#### Tabela 23. Security (Zabezpieczenia)

| Cecha                                                                | Dane techniczne                                                 |
|----------------------------------------------------------------------|-----------------------------------------------------------------|
| Układ zabezpieczający TPM 2.0                                        | Zintegrowany na płycie systemowej                               |
| Firmware TPM (Moduł TPM oprogramowania układowego)                   | (opcjonalnie)                                                   |
| Obsługa funkcji Windows Hello                                        | Tak, opcjonalny czytnik linii papilarnych w przycisku zasilania |
| Linka zabezpieczająca                                                | Blokada Noble                                                   |
| Przełącznik uruchamiający alarm powiadamiający o otwarciu<br>obudowy | (opcjonalnie)                                                   |
| Klawiatura Dell Smartcard Keyboard                                   | (opcjonalnie)                                                   |
| Gniazdo blokady obudowy i obsługa pętli blokującej                   | (opcjonalnie)                                                   |

# Oprogramowanie zabezpieczające

#### Tabela 24. Dane techniczne oprogramowania zabezpieczającego

| Cecha                                            | Dane techniczne |
|--------------------------------------------------|-----------------|
| Dell Endpoint Security Suite Enterprise          | (opcjonalnie)   |
| Dell Data Guardian                               | (opcjonalnie)   |
| Dell Encryption (wersja Enterprise lub Personal) | (opcjonalnie)   |
| Dell Threat Defense                              | (opcjonalnie)   |
| RSA SecurID Access                               | (opcjonalnie)   |
| RSA NetWitness Endpoint                          | (opcjonalnie)   |
| MozyPro lub MozyEnterprise                       | (opcjonalnie)   |
| VMware Airwatch/WorkspaceONE                     | (opcjonalnie)   |
| Pełne bezpieczeństwo danych i urządzeń           | (opcjonalnie)   |

# Program konfiguracji systemu

Program konfiguracji systemu umożliwia zarządzanie komponentami notebooka i konfigurowanie opcji systemu BIOS. Program konfiguracji systemu umożliwia:

- · Zmienianie ustawień zapisanych w pamięci NVRAM po zainstalowaniu lub wymontowaniu sprzętu
- Wyświetlanie konfiguracji sprzętowej systemu
- · Włączanie i wyłączanie wbudowanych urządzeń
- · Ustawianie opcji wydajności i zarządzania zasilaniem
- · Zarządzanie zabezpieczeniami komputera

#### Tematy:

- Przegląd systemu BIOS
- Opcje ogólne
- · Konfiguracja systemu
- Opcje ekranu Video (Wideo)
- Security (Zabezpieczenia)
- Secure Boot (Bezpieczne uruchamianie)
- · Opcje kodów Intel Software Guard Extensions
- Wydajność
- Zarządzanie energią
- POST Behavior (Zachowanie podczas testu POST)
- · Virtualization Support (Obsługa wirtualizacji)
- · Opcje łączności bezprzewodowej
- Maintenance (Konserwacja)
- System logs (Systemowe rejestry zdarzeń)
- · Rozwiązywanie problemów z systemem za pomocą narzędzia SupportAssist

## Przegląd systemu BIOS

- PRZESTROGA: Ustawienia w programie konfiguracji systemu BIOS powinni zmieniać tylko doświadczeni użytkownicy. Niektóre zmiany mogą spowodować nieprawidłową pracę komputera.
- (j) UWAGA: Przed skorzystaniem z programu konfiguracji systemu BIOS zalecane jest zapisanie informacji wyświetlanych na ekranie, aby można je było wykorzystać w przyszłości.

Programu konfiguracji systemu BIOS używa się w następujących celach:

- Wyświetlanie informacji o sprzęcie zainstalowanym w komputerze, takich jak ilość pamięci operacyjnej (RAM) i rozmiar dysku twardego.
- · Modyfikowanie konfiguracji systemu.
- · Ustawianie i modyfikowanie opcji, takich jak hasło i typ zainstalowanego dysku twardego, oraz włączanie i wyłączanie urządzeń.

# Opcje ogólne

Tabela 25. Ogólne

| Орсја                   | Opis                                                                                                    |
|-------------------------|----------------------------------------------------------------------------------------------------|
| System Information      | W tej sekcji są wyświetlone najważniejsze informacje o sprzęcie<br>zainstalowanym w komputerze.                                                                                  |
|                         | Dostępne opcje:                                                                                                    |
|                         | <ul> <li>System Information</li> <li>Memory Configuration (Konfiguracja pamięci)</li> <li>Processor Information (Informacje o procesorze)</li> <li>Device Information</li> </ul> |
| Battery Information     | Wyświetla stan akumulatora oraz typ zasilacza podłączonego do<br>komputera.                                                                                                    |
| Boot Sequence           | Umożliwia zmienianie kolejności urządzeń, na których komputer<br>poszukuje systemu operacyjnego podczas uruchamiania.                                                            |
|                         | Dostępne opcje:                                                                                                    |
|                         | <ul> <li>Windows Boot Manager (Menedżer rozruchu systemu<br/>Windows)</li> <li>Boot List Option:<br/>Umożliwia zmiane opcii listy urzadzeń rozruchowych.</li> </ul>              |
|                         | Kliknij jedną z poniższych opcji:                                                                                                    |
|                         | <ul> <li>Legacy External Devices (Starsze urządzenia<br/>zewnętrzne)</li> </ul>                                                                                                  |
| Advanced Boot Options   | – <b>OEFI</b> — domysine<br>Umożliwia włączenie ustawienia Enable Legacy Option ROMs.                                                                                            |
|                         | Dostępne opcje:                                                                                                    |
|                         | <ul> <li>Enable Legacy Option ROMs (Włącz starsze moduły Option ROM) — domyślne</li> </ul>                                                                                       |
|                         | <ul> <li>Enable Attempt Legacy Boot (Włącz próbę uruchamiania w<br/>trybie Legacy)</li> </ul>                                                                                    |
| UEFI Boot Path Security | Umożliwia określanie, czy system wyświetla monit o wprowadzenie<br>hasła administratora przy rozruchu ze ścieżki UEFI.                                                           |
|                         | Kliknij jedną z poniższych opcji:                                                                                                    |
|                         | <ul> <li>Always, Except Internal HDD (Zawsze z wyjątkiem wewnętrznego dysku twardego) — ustawienie domyślne</li> <li>Always (Zawsze)</li> </ul>                                  |
|                         | · Nigdy                                                                                                    |
| Date/Time               | Umożliwia ustawienie daty i godziny. Efekt zmian w systemowej<br>dacie i systemowym czasie jest widoczny natychmiast.                                                            |

\_

# Konfiguracja systemu

#### Tabela 26. System Configuration (Konfiguracja systemu)

| Opcja             | Opis                                                                                                    |
|-------------------|----------------------------------------------------------------------------------------------------|
| Integrated NIC    | Umożliwia konfigurowanie zintegrowanej karty sieciowej.                                                                                                    |
|                   | Kliknij jedną z poniższych opcji:                                                                                                    |
|                   | <ul> <li>Wyłączone</li> <li>Enabled (Włączone)</li> <li>Enabled w/PXE (Włączone z PXE) — ustawienie domyślne</li> </ul>                                                                                                    |
| SATA Operation    | Umożliwia skonfigurowanie trybu pracy zintegrowanego kontrolera<br>dysków twardych SATA.                                                                                                    |
|                   | Kliknij jedną z poniższych opcji:                                                                                                    |
|                   | <ul> <li>Wyłączone</li> <li>AHCI</li> <li>RAID On (Tryb RAID właczony) — ustawienie domyślne</li> </ul>                                                                                                    |
|                   | UWAGA: Kontroler SATA jest skonfigurowany do obsługi<br>trybu RAID                                                                                                    |
| Napędy            | Umożliwia włączanie i wyłączanie wbudowanych napędów.                                                                                                    |
|                   | Dostępne opcje:                                                                                                    |
|                   | <ul> <li>SATA-0</li> <li>SATA-2</li> <li>M.2 PCIe SSD-0</li> </ul>                                                                                                    |
|                   | wszystkie opcje są domysinie wiączone.                                                                                                    |
| SMART Reporting   | To pole określa, czy w trakcie uruchamiania systemu są zgłaszane<br>błędy zintegrowanych dysków twardych. Ta technologia stanowi<br>część specyfikacji SMART (Self Monitoring Analysis and Reporting<br>Technology). Ta opcja jest domyślnie wyłączona. |
|                   | Enable SMART Reporting (Włącz raportowanie SMART)                                                                                                    |
| USB Configuration | Umożliwia włączanie i wyłączanie konfiguracji wewnętrznych/<br>wbudowanych portów USB.                                                                                                    |
|                   | Dostępne opcje:                                                                                                    |
|                   | Enable USB Boot Support                                                                                                    |
|                   | <ul> <li>Włącza zewnętrzne porty USB</li> </ul>                                                                                                    |
|                   | Wszystkie opcje są domyślnie włączone.                                                                                                    |
|                   | <ol> <li>UWAGA: Klawiatura i mysz USB zawsze działają w<br/>systemie BIOS bez względu na to ustawienie.</li> </ol>                                                                                                    |
| Audio             | Umożliwia włączenie lub wyłączanie zintegrowanego kontrolera<br>dźwiękowego. Domyślnie wybrana jest opcja <b>Enable Audio</b> (Włącz<br>dźwięk).                                                                                                    |
|                   | Dostępne opcje:                                                                                                    |
|                   | Enable Microphone (Włącz mikrofon)                                                                                                    |

**Keyboard Illumination** 

Keyboard Backlight Timeout on AC

#### Enable Internal Speaker (Włącz mikrofon wewnętrzny)

Domyślnie ta opcja jest ustawiona.

To pole umożliwia skonfigurowanie funkcji podświetlenia klawiatury. Jasność podświetlenia można ustawić w zakresie od 0% do 100%.

Dostępne opcje:

- · Wyłączone
- · Dim (Niska jasność)
- · Bright (Jasne) ustawienie domyślne

Umożliwia określenie wartości limitu czasu dla podświetlenia klawiatury, gdy do systemu podłączony jest zasilacz sieciowy. Wartość limitu czasu podświetlenia klawiatury ma znaczenie tylko wtedy, gdy podświetlenie jest włączone.

- 5 seconds (5 sekund)
- 10 seconds (10 sekund) ustawienie domyślne
- · 15 seconds (15 sekund)
- · 30 seconds (30 sekund)
- 1 minute (1 minuta)
- · 5 minut
- · 15 minutes (15 minut)
- Nigdy

Keyboard Backlight Timeout on Battery

**Miscellaneous devices** 

Umożliwia określenie wartości limitu czasu dla podświetlenia klawiatury, gdy system jest zasilany tylko przez akumulator. Wartość limitu czasu podświetlenia klawiatury ma znaczenie tylko wtedy, gdy podświetlenie jest włączone.

- 5 seconds (5 sekund)
- 10 seconds (10 sekund) ustawienie domyślne
- 15 seconds (15 sekund)
- · 30 seconds (30 sekund)
- 1 minute (1 minuta)
- 5 minut
- · 15 minutes (15 minut)
- · Nigdy

Umożliwia włączanie i wyłączanie innych wbudowanych urządzeń.

- Enable camera (Włącz kamerę) ustawienie domyślne
- Enable Hard Drive Free Fall Protection (Włącz czujnik upadku dysku twardego) — ustawienie domyślne
- Enable Secure Digital (SD) Card (Włącz obsługę kart SD) ustawienie domyślne
- Secure Digital (SD) Card Boot
- Secure Digital (SD) Card Read-Only Mode (Karta SD w trybie tylko do odczytu)

# Opcje ekranu Video (Wideo)

Tabela 27. Video (Grafika)

| Орсја          | Opis                                                                                                    |
|----------------|----------------------------------------------------------------------------------------------------|
| LCD Brightness | Umożliwia ustawienie jasności ekranu wyświetlacza odpowiednio do<br>źródła zasilania. On Battery (Akumulator; 50% jako ustawienie<br>domyślne) i On AC (Zasilanie sieciowe; 100% jako ustawienie<br>domyślne). |

## Security (Zabezpieczenia)

#### Tabela 28. Security (Zabezpieczenia)

| Орсја                  | Opis                                                                                                    |
|------------------------|----------------------------------------------------------------------------------------------------|
| Admin Password         | Umożliwia ustawianie, zmienianie i usuwanie hasła administratora.                                                                                                    |
|                        | Dostępne opcje ustawiania hasła:                                                                                                    |
|                        | • Enter the old password (Wprowadź stare hasło:                                                                                                    |
|                        | Enter the new password (Wprowadź nowe hasło:                                                                                                    |
|                        | Confirm new password (Potwierdź nowe hasło:                                                                                                    |
|                        | Kliknij przycisk <b>OK</b> po ustawieniu hasła.                                                                                                    |
|                        | () UWAGA: Przy pierwszym logowaniu pole "Enter the old password" (Wprowadź stare hasło) jest oznaczone "Not set" (Nie ustawiono). Oznacza to, że należy ustawić hasło przy pierwszym logowaniu — później można je zmienić lub usunąć.                          |
| System Password        | Umożliwia ustawianie, zmienianie i usuwanie hasła systemowego.                                                                                                    |
|                        | Dostępne opcje ustawiania hasła:                                                                                                    |
|                        | Enter the old password (Wprowadź stare hasło:                                                                                                    |
|                        | Enter the new password (Wprowadź nowe hasło:                                                                                                    |
|                        | Confirm new password (Potwierdź nowe hasło:                                                                                                    |
|                        | Kliknij przycisk <b>OK</b> po ustawieniu hasła.                                                                                                    |
|                        | <ul> <li>UWAGA: Przy pierwszym logowaniu pole "Enter the old password" (Wprowadź stare hasło)<br/>jest oznaczone "Not set" (Nie ustawiono). Oznacza to, że należy ustawić hasło przy pierwszym<br/>logowaniu — później można je zmienić lub usunąć.</li> </ul> |
| Strong Password        | Umożliwia włączenie opcji wymuszania silnych haseł.                                                                                                    |
|                        | Enable Strong Password (Włącz silne hasła)                                                                                                    |
|                        | Domyślnie ta opcja jest nieustawiona.                                                                                                    |
| Password Configuration | Umożliwia określenie długości hasła. Długość minimalna: 4, długość maksymalna: 32                                                                                                    |
| Password Bypass        | Umożliwia pominięcie hasła systemowego i wewnętrznego hasła dysku twardego (jeśli są ustawione),<br>kiedy komputer jest uruchamiany ponownie.                                                                                                    |
|                        | Kliknij jedną z poniższych opcji:                                                                                                    |
|                        | Disabled (Wyłączone) — ustawienie domyślne                                                                                                    |
|                        | <ul> <li>Reboot bypass (Pomiń przy ponownym uruchamianiu)</li> </ul>                                                                                                    |

| Орсја                                           | Opis                                                                                                    |
|-------------------------------------------------|----------------------------------------------------------------------------------------------------|
| Password Change                                 | Umożliwia zmianę hasła systemowego, jeśli ustawione jest hasło administratora.                                                                                                    |
|                                                 | <ul> <li>Allow Non-Admin Password Changes (Zezwól na zmiany hasła przez użytkowników innych niż<br/>administrator)</li> </ul>                                                                                                    |
|                                                 | Domyślnie ta opcja jest ustawiona.                                                                                                    |
| Non-Admin Setup Changes                         | Umożliwia określenie, czy możliwe jest wprowadzenie zmian w opcjach konfiguracji w przypadku<br>ustawienia hasła administratora. Jeśli ta opcja jest wyłączona, dostęp do ustawień konfiguracji systemu<br>wymaga podania hasła administratora.                                                                                                    |
|                                                 | · Allows Wireless Switch Changes (Zezwól na włączanie/wyłączanie urządzeń bezprzewodowych)                                                                                                    |
|                                                 | Domyślnie ta opcja jest nieustawiona.                                                                                                    |
| UEFI Capsule Firmware                           | Umożliwia aktualizowanie systemu BIOS poprzez pakiety aktualizacji UEFI Capsule.                                                                                                    |
| Updates                                         | <ul> <li>Enable UEFI Capsule Firmware Updates (Włącz aktualizacje oprogramowania wewnętrznego<br/>przez pakiety UEFI Capsule)</li> </ul>                                                                                                    |
|                                                 | Domyślnie ta opcja jest ustawiona.                                                                                                    |
| TPM 2.0 Security                                | Umożliwia włączanie/wyłączanie modułu zabezpieczeń Trusted Platform Module (TPM) podczas testu<br>POST.                                                                                                    |
|                                                 | Dostępne opcje:                                                                                                    |
|                                                 | <ul> <li>TPM On (Moduł TPM włączony) — ustawienie domyślne</li> <li>Clear (Wyczyść)</li> <li>PPI Bypass for Enable Commands (Pomiń PPI dla poleceń włączenia) — ustawienie domyślne</li> <li>PPI Bypass for Disabled Commands (Pomiń PPI dla poleceń wyłączenia)</li> <li>PPI Bypass for Clear Commands (Pomiń PPI dla poleceń czyszczenia)</li> <li>Attestation Enable (Włącz atestowanie) — ustawienie domyślne</li> <li>Key Storage Enable (Włącz magazynowanie kluczy) — ustawienie domyślne</li> <li>SHA-256 — ustawienie domyślne</li> </ul> |
| Computrace (R)                                  | Umożliwia włączanie i wyłączanie opcjonalnego oprogramowania Computrace.                                                                                                    |
|                                                 | Dostępne opcje:                                                                                                    |
|                                                 | · Deactivate (Dezaktywuj)                                                                                                    |
|                                                 | · Disable (Wyłączone)                                                                                                    |
|                                                 | Activate (Aktywowane) — ustawienie domyślne                                                                                                    |
| OROM Keyboard Access<br>(Dostęp klawiaturowy do | Umożliwia włączanie lub wyłączanie dostępu do ekranów konfiguracji pamięci Option ROM przez<br>naciśnięcie odpowiednich klawiszy podczas uruchamiania komputera.                                                                                                    |
|                                                 | Enable (Włączone) — ustawienie domyślne                                                                                                    |
|                                                 | · Disable (Wyłączone)                                                                                                    |
|                                                 | One Time Enable (Włącz na jeden raz)                                                                                                    |
| Admin Setup Lockout                             | Uniemożliwia użytkownikom otwieranie programu konfiguracji systemu, kiedy jest ustawione hasło<br>administratora.                                                                                                    |
|                                                 | Enable Admin Setup Lockout (Zezwól na blokowanie dostępu do konfiguracji administratora)                                                                                                    |
|                                                 | Domyślnie ta opcja jest nieustawiona.                                                                                                    |
| Master Password Lockout                         | Umożliwia wyłączenie hasła głównego.                                                                                                    |
|                                                 | Enable Master Password Lockout (Włącz blokadę hasła głównego)                                                                                                    |

#### Opis

•

Domyślnie ta opcja jest nieustawiona.

#### () UWAGA: Przed zmianą ustawienia należy wyczyścić hasła do dysków twardych.

SMM Security Mitigation (Zabezpieczenia SMM)

Umożliwia włączanie i wyłączanie dodatkowych zabezpieczeń SMM UEFI.

#### SMM Security Mitigation (Zabezpieczenia SMM)

Domyślnie ta opcja jest nieustawiona.

## Secure Boot (Bezpieczne uruchamianie)

#### Tabela 29. Secure Boot (Bezpieczny rozruch)

| Орсја                 | Opis                                                                                                    |
|-----------------------|----------------------------------------------------------------------------------------------------|
| Secure Boot Enable    | Umożliwia włączanie i wyłączanie funkcji bezpiecznego rozruchu.                                                                                  |
|                       | <ul> <li>Secure Boot Enable (Włącz bezpieczny rozruch; ustawienie<br/>domyślne)</li> </ul>                                                       |
| Secure Boot Mode      | Zmiana trybu na bezpieczny rozruch modyfikuje zachowania funkcji bezpiecznego rozruchu w celu umożliwienia sprawdzenia podpisów sterownika UEFI. |
|                       | Wybierz jedną z opcji:                                                                                                    |
|                       | <ul> <li>Deployed Mode (Tryb wdrożenia; ustawienie domyślne)</li> <li>Audit Mode (Tryb audytu)</li> </ul>                                        |
| Expert Key Management | Umożliwia włączanie i wyłączanie zaawansowanych funkcji<br>zarządzania kluczami.                                                                 |
|                       | Enable Custom Mode (Włącz tryb niestandardowy)                                                                                                   |
|                       | Domyślnie ta opcja jest nieustawiona.                                                                                                    |
|                       | Opcje niestandardowego trybu zarządzania kluczami:                                                                                               |
|                       | <ul> <li>PK — domyślnie</li> <li>KEK</li> <li>db</li> <li>dbx</li> </ul>                                                                         |

### **Opcje kodów Intel Software Guard Extensions**

#### Tabela 30. Intel Software Guard Extensions (Rozszerzenia Intel Software Guard)

| Орсја            | Opis                                                                                                    |
|------------------|----------------------------------------------------------------------------------------------------|
| Intel SGX Enable | To pole pozwala włączyć funkcję bezpiecznego środowiska do<br>uruchamiania poufnego kodu/przechowywania poufnych informacji<br>w kontekście głównego systemu operacyjnego. |
|                  | Kliknij jedną z poniższych opcji:                                                                                                    |
|                  | · Wyłączone                                                                                                    |

Enabled (Włączone)

#### Opis

• **Software controlled** (Sterowanie programowe) — ustawienie domyślne

Pozwala określić opcję parametru **SGX Enclave Reserve Memory Size** (Rozmiar pamięci zarezerwowanej na enklawę).

Kliknij jedną z poniższych opcji:

- · 32 MB
- · 64 MB
- · 128 MB domyślnie

# Wydajność

**Enclave Memory Size** 

#### Tabela 31. Performance (Wydajność)

| Орсја                | Opis                                                                                                    |
|----------------------|----------------------------------------------------------------------------------------------------|
| Multi Core Support   | To pole określa, czy w procesorze będzie włączony jeden rdzeń, czy<br>wszystkie. Wydajność niektórych aplikacji można zwiększyć przez<br>użycie dodatkowych rdzeni. |
|                      | <ul> <li>All (Wszystkie; ustawienie domyślne)</li> <li>1</li> <li>2</li> <li>3</li> </ul>                                                                           |
| Intel SpeedStep      | Umożliwia włączanie i wyłączanie trybu Intel SpeedStep procesora.                                                                                                   |
|                      | Enable Intel SpeedStep                                                                                                    |
|                      | Domyślnie ta opcja jest ustawiona.                                                                                                    |
| C-States Control     | Umożliwia włączanie i wyłączanie dodatkowych stanów uśpienia procesora.                                                                                             |
|                      | · C states                                                                                                    |
|                      | Domyślnie ta opcja jest ustawiona.                                                                                                    |
| Intel TurboBoost     | Umożliwia włączanie i wyłączanie trybu Intel TurboBoost procesora.                                                                                                  |
|                      | Enable Intel TurboBoost                                                                                                    |
|                      | Domyślnie ta opcja jest ustawiona.                                                                                                    |
| Hyper-Thread Control | Umożliwia włączanie i wyłączanie funkcji hiperwątkowania w procesorze.                                                                                              |
|                      | · Wyłączone                                                                                                    |
|                      | <ul> <li>Enabled (Włączone) — ustawienie domyślne</li> </ul>                                                                                                    |

# Zarządzanie energią

#### Tabela 32. Zarządzanie energią

| Орсја                                                             | Opis                                                                                                    |
|-------------------------------------------------------------------|----------------------------------------------------------------------------------------------------|
| AC Behavior                                                       | Umożliwia włączanie i wyłączanie funkcji automatycznego uruchamiania komputera po podłączeniu zasilacza sieciowego.                                                                                                    |
|                                                                   | • Wake on AC (Uaktywnianie po podłączeniu zasilacza)                                                                                                    |
|                                                                   | Domyślnie ta opcja jest nieustawiona.                                                                                                    |
| Enable Intel Speed Shift                                          | Umożliwia włączanie i wyłączanie technologii Intel Speed Shift Technology.                                                                                                    |
| Technology (Włącz<br>technologię Intel Speed<br>Shift Technology) | Enabled (Włączone) — ustawienie domyślne                                                                                                    |
| Auto On Time                                                      | Umożliwia ustawienie godziny, o której komputer będzie automatycznie włączany.                                                                                                    |
|                                                                   | Dostępne opcje:                                                                                                    |
|                                                                   | <ul> <li>Disabled (Wyłączone) — ustawienie domyślne</li> <li>Every Day (Codziennie)</li> <li>Weekdays (Dni tygodnia)</li> <li>Select Days (Wybierz dni)</li> </ul>                                                                                                    |
|                                                                   | Domyślnie ta opcja jest nieustawiona.                                                                                                    |
| USB Wake Support                                                  | Umożliwia włączenie funkcji wyprowadzenia komputera ze stanu wstrzymania przez urządzenia USB.                                                                                                    |
|                                                                   | Enable USB Wake Support (Włącz funkcję wznawiania przez urządzenie USB)                                                                                                    |
|                                                                   | Domyślnie ta opcja jest nieustawiona.                                                                                                    |
| Wake on LAN                                                       | Umożliwia włączanie wyłączonego komputera przez specjalny sygnał z sieci LAN. To ustawienie nie<br>wpływa na ustawienie uaktywniania ze stanu gotowości (tę ostatnią opcję należy skonfigurować w<br>systemie operacyjnym). Funkcja ta działa tylko wtedy, gdy komputer jest podłączony do zewnętrznego<br>źródła zasilania. |
|                                                                   | <ul> <li>Disabled (Wyłączone) — ustawienie domyślne; system nie będzie włączany po otrzymaniu sygnału z<br/>przewodowej lub bezprzewodowej sieci LAN.</li> </ul>                                                                                                    |
|                                                                   | • LAN Only (Tylko sieć LAN) — umożliwia włączanie systemu przez specjalne sygnały z sieci LAN.                                                                                                    |
| Block Sleep                                                       | Ta opcja minimalizuje na żądanie zużycie energii w okresach szczytowego zapotrzebowania.                                                                                                    |
| Peak Shift                                                        | Umożliwia zablokowanie przechodzenia komputera do trybu uśpienia w środowisku systemu operacyjnego.                                                                                                    |
| Advanced Battery Charge<br>Configuration                          | Pozwala maksymalnie wydłużyć dobry stan akumulatora. Kiedy ta opcja jest włączona, a system jest<br>wyłączony, używany jest standardowy algorytm ładowania oraz inne techniki pozwalające wydłużyć<br>żywotność akumulatora.                                                                                                 |
| Primary Battery Charge<br>Configuration                           | Umożliwia wybranie trybu ładowania akumulatora.                                                                                                    |
| -                                                                 | Dostępne opcje:                                                                                                    |
|                                                                   | Adaptive (Tryb adaptacyjny) — ustawienie domyślne                                                                                                    |
|                                                                   | • <b>Standard</b> — ładowanie akumulatora do pełna ze standardową szybkością.                                                                                                    |
|                                                                   | <ul> <li>ExpressCharge — bateria może być ładowana szybciej dzięki technologii opracowanej przez firmę<br/>Dell.</li> </ul>                                                                                                    |
|                                                                   | Primarily AC use (Komputer najczęściej zasilany z gniazdka)                                                                                                    |

#### Custom (Tryb niestandardowy)

Jeśli wybrano opcję Custom Charge, można także ustawić wartości w polach Custom Charge Start (Początek trybu niestandardowego) i Custom Charge Stop (Koniec trybu niestandardowego).

UWAGA: Niektóre akumulatory obsługują tylko wybrane tryby ładowania. Aby włączyć tę opcję, **(i)** należy wyłączyć opcję Advanced Battery Charge Configuration (Zaawansowana konfiguracja ładowania akumulatora).

### POST Behavior (Zachowanie podczas testu POST)

#### Tabela 33. POST Behavior (Zachowanie podczas testu POST)

| Орсја                   | Opis                                                                                                    |
|-------------------------|----------------------------------------------------------------------------------------------------|
| Adapter Warnings        | Umożliwia włączanie i wyłączanie komunikatów ostrzegawczych systemu BIOS, emitowanych w przypadku korzystania z niektórych zasilaczy.                                                                                                    |
|                         | • Enable Adapter Warnings (Włącz ostrzeżenia zasilacza) — ustawienie domyślne                                                                                                    |
| Fn Lock Options         | Umożliwia przełączanie między standardowymi a drugorzędnymi funkcjami klawiszy F1–F12 przez<br>naciśnięcie klawiszy Fn+Esc. W przypadku wyłączenia tej opcji nie będzie można dynamicznie zmieniać<br>zachowania tych klawiszy.                             |
|                         | Fn Lock — ustawienie domyślne                                                                                                    |
|                         | Kliknij jedną z poniższych opcji:                                                                                                    |
|                         | <ul> <li>Lock Mode Disable/Standard</li> <li>Lock Mode Enable/Secondary — ustawienie domyślne</li> </ul>                                                                                                    |
| Fastboot                | Umożliwia przyspieszenie uruchamiania komputera przez pominięcie niektórych testów zgodności.                                                                                                    |
|                         | Kliknij jedną z poniższych opcji:                                                                                                    |
|                         | <ul> <li>Minimal (Ustawienie minimalne)</li> <li>Thorough — ustawienie domyślne</li> <li>Auto</li> </ul>                                                                                                    |
| Extended BIOS POST Time | Umożliwia skonfigurowanie dodatkowego opóźnienia przed uruchomieniem komputera.                                                                                                    |
|                         | Kliknij jedną z poniższych opcji:                                                                                                    |
|                         | <ul> <li>O seconds (O sekund) — ustawienie domyślne</li> <li>5 seconds (5 sekund)</li> <li>10 seconds (10 sekund)</li> </ul>                                                                                                    |
| Full Screen Logo        | Powoduje wyświetlanie pełnoekranowego logo, jeśli grafika jest zgodna z rozdzielczością ekranu.                                                                                                    |
| -                       | Enable Full Screen Logo (Włącz logo pełnoekranowe)                                                                                                    |
|                         | Domyślnie ta opcja jest nieustawiona.                                                                                                    |
| Warnings and Errors     | Umożliwia wybranie różnych opcji zatrzymania, wyświetlenia monitu i oczekiwania na wprowadzenie<br>danych, kontynuowania w przypadku ostrzeżeń i wstrzymania w przypadku błędów lub kontynuowania<br>przy ostrzeżeniach i błędach w trakcie procedury POST. |
|                         | Kliknij jedną z poniższych opcji:                                                                                                    |
|                         | <ul> <li>Prompt on Warnings and Errors (Monituj przy ostrzeżeniach i błędach) — ustawienie domyślne</li> <li>Continue on Warnings (Kontynuuj przy ostrzeżeniach)</li> </ul>                                                                                 |

Continue on Warnings and Errors (Kontynuuj przy ostrzeżeniach i błędach)

MAC Address Pass-Through Funkcja ta zastępuje adres MAC zewnętrznej karty sieciowej wybranym systemowym adresem MAC.

Kliknij jedną z poniższych opcji:

- Passthrough MAC Address (Adres MAC przekazywania) ustawienie domyślne
- Integrated NIC 1 MAC Address (Adres MAC zintegrowanego kontrolera NIC 1)
- Wyłączone

# Virtualization Support (Obsługa wirtualizacji)

#### Tabela 34. Virtualization Support (Obsługa wirtualizacji)

| Орсја             | Opis                                                                                                    |
|-------------------|----------------------------------------------------------------------------------------------------|
| Virtualization    | Ta opcja określa, czy moduł VMM (Virtual Machine Monitor) może korzystać z dodatkowych funkcji<br>sprzętowych, jakie udostępnia technologia wirtualizacji firmy Intel.                     |
|                   | Enable Intel Virtualization Technology (Włącz technologię wirtualizacji Intel).                                                                                                    |
|                   | Domyślnie ta opcja jest ustawiona.                                                                                                    |
| VT for Direct I/O | Włącza lub wyłącza w monitorze maszyny wirtualnej (VMM) korzystanie z dodatkowych funkcji<br>sprzętu, jakie zapewnia technologia wirtualizacji bezpośredniego wejścia/wyjścia firmy Intel. |
|                   | • Enable VT for Direct I/O                                                                                                    |

Domyślnie ta opcja jest ustawiona.

## Opcje łączności bezprzewodowej

#### Tabela 35. Wireless (Komunikacja bezprzewodowa)

| Орсја                  | Opis                                                                                                   |
|------------------------|----------------------------------------------------------------------------------------------------|
| Wireless Switch        | Umożliwia wybieranie urządzeń, których działaniem ma sterować<br>przełącznik urządzeń bezprzewodowych. |
|                        | Dostępne opcje:                                                                                        |
|                        | · WLAN<br>· Bluetooth                                                                                  |
|                        | Wszystkie opcje są domyślnie włączone.                                                                 |
| Wireless Device Enable | Umożliwia włączanie i wyłączanie wewnętrznych urządzeń<br>bezprzewodowych.                             |
|                        | Dostępne opcje:                                                                                        |
|                        | <ul> <li>WLAN</li> <li>Bluetooth</li> </ul>                                                            |
|                        | Wszystkie opcje są domyślnie włączone.                                                                 |

# Maintenance (Konserwacja)

#### Tabela 36. Maintenance (Konserwacja)

| Орсја                                           | Opis                                                                                                    |
|-------------------------------------------------|----------------------------------------------------------------------------------------------------|
| Service Tag                                     | Wyświetla znacznik serwisowy komputera.                                                                                                    |
| Asset Tag                                       | Umożliwia oznaczenie systemu numerem środka trwałego, jeśli taki numer nie został jeszcze ustawiony.                                                                                                    |
|                                                 | Domyślnie ta opcja jest nieustawiona.                                                                                                    |
| BIOS Downgrade                                  | Umożliwia przywracanie poprzednich wersji oprogramowania sprzętowego systemu.                                                                                                    |
|                                                 | <ul> <li>Zezwól na instalację starszej wersji systemu BIOS</li> </ul>                                                                                                    |
|                                                 | Domyślnie ta opcja jest ustawiona.                                                                                                    |
| Data Wipe                                       | Umożliwia bezpieczne wymazanie danych ze wszystkich wewnętrznych urządzeń pamięci masowej.                                                                                                    |
|                                                 | · Wipe on Next Boot                                                                                                    |
|                                                 | Domyślnie ta opcja jest nieustawiona.                                                                                                    |
| Bios Recovery<br>(Przywracanie systemu<br>BIOS) | <b>BIOS Recovery from Hard Drive</b> (Przywracanie systemu BIOS z dysku twardego) — ta opcja jest domyślnie włączona. Pozwala przywrócić uszkodzony system BIOS z plików odzyskiwania na dysku twardym lub na zewnętrznym kluczu USB. |
|                                                 | <b>BIOS Auto-Recovery</b> (Automatyczne odzyskiwanie systemu BIOS) — pozwala na automatyczne odzyskanie systemu BIOS.                                                                                                    |
|                                                 | (i) UWAGA: Opcja BIOS Recovery from Hard Drive powinna być włączona.                                                                                                    |

Always Perform Integrity Check — sprawdzane spójności systemu przy każdym uruchomieniu.

## System logs (Systemowe rejestry zdarzeń)

#### Tabela 37. System logs (Systemowe rejestry zdarzeń)

| Орсја          | Opis                                                                                                    |
|----------------|----------------------------------------------------------------------------------------------------|
| BIOS events    | Umożliwia wyświetlanie i kasowanie zdarzeń testu POST Programu konfiguracji systemu (BIOS).                 |
| Thermal Events | Umożliwia wyświetlanie i kasowanie zdarzeń Programu konfiguracji systemu (BIOS) dotyczących<br>temperatury. |
| Power Events   | Umożliwia wyświetlanie i kasowanie zdarzeń Programu konfiguracji systemu (BIOS) dotyczących zasilania.      |

# Rozwiązywanie problemów z systemem za pomocą narzędzia SupportAssist

#### Tabela 38. SupportAssist System Resolution (Konsola SupportAssist System Resolution)

| Орсја                         | Opis                                                                                                    |
|-------------------------------|----------------------------------------------------------------------------------------------------|
| Auto OS Recovery<br>Threshold | Ta opcja steruje automatycznym uruchamianiem konsoli SupportAssist System Resolution i narzędzia Dell<br>OS Recovery.                          |
|                               | Kliknij jedną z poniższych opcji:                                                                                                    |
|                               | · WYŁ                                                                                                    |
|                               | • 1                                                                                                    |
|                               | · 2 — ustawienie domyślne                                                                                                    |
|                               | • 3                                                                                                    |
| SupportAssist OS Recovery     | Ta opcja umożliwia włączanie i wyłączanie kontrolowania rozruchu narzędzia SupportAssist OS Recovery<br>w przypadku niektórych błędów systemu. |

4

# Kontakt z firmą Dell

### UWAGA: W przypadku braku aktywnego połączenia z Internetem informacje kontaktowe można znaleźć na fakturze, w dokumencie dostawy, na rachunku lub w katalogu produktów firmy Dell.

Firma Dell oferuje kilka różnych form obsługi technicznej i serwisu, online oraz telefonicznych. Ich dostępność różni się w zależności od produktu i kraju, a niektóre z nich mogą być niedostępne w regionie użytkownika. Aby skontaktować się z działem sprzedaży, pomocy technicznej lub obsługi klienta firmy Dell:

- 1 Przejdź do strony internetowej Dell.com/support.
- 2 Wybierz kategorię pomocy technicznej.
- 3 Wybierz swój kraj lub region na liście rozwijanej Choose a Country/Region (Wybór kraju/regionu) u dołu strony.
- 4 Wybierz odpowiednie łącze do działu obsługi lub pomocy technicznej w zależności od potrzeb.